# Steps to be followed for Editing/correction of educational qualifications

#### Step-1

Open: <u>ums@jamiahamdard.ac.in</u> following screen will open, fill the desired details

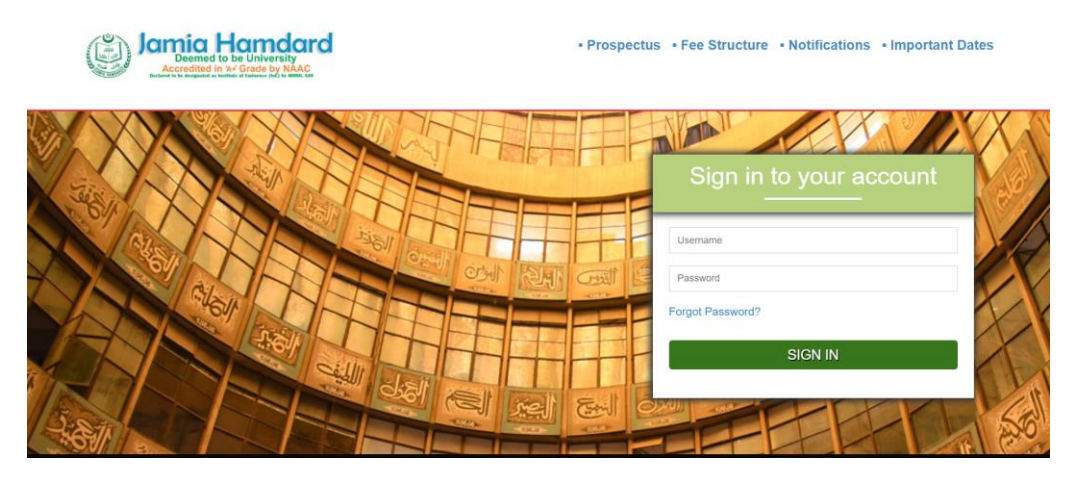

## Step-2

Following window will open, Click on Application form under "View" option.

| Jamia Ho<br>Deemed to be<br>According in 24 9 | University<br>Inde by NAAC | d |                              |                     |         |       |                                                                                                    |                        | SARAH 🗸   | 5 |  |  |
|-----------------------------------------------|----------------------------|---|------------------------------|---------------------|---------|-------|----------------------------------------------------------------------------------------------------|------------------------|-----------|---|--|--|
|                                               |                            |   |                              |                     |         |       |                                                                                                    |                        |           |   |  |  |
| Dashboard                                     | 1                          | • | Admission 2024-25            |                     |         |       |                                                                                                    |                        |           |   |  |  |
| Quick links                                   | < (                        |   | Applications in-progress : 1 |                     |         |       |                                                                                                    |                        |           |   |  |  |
| Query                                         | Ē                          | 3 |                              |                     |         |       |                                                                                                    |                        |           |   |  |  |
| Developed                                     |                            |   |                              | Application Forms   |         |       |                                                                                                    |                        |           |   |  |  |
| Downloads                                     |                            | - |                              | Application<br>Form | Program | Group | Courses                                                                                                    | Actions                | Edit View |   |  |  |
| Course Fee                                    | R.                         | 3 |                              | Form-1              | UG      | UGN   | B.Pharm,B.Tech Food, B.Sc.<br>Nursing, BPT, BOT, B.Sc.<br>Paramedical Sciences, B.Sc. (Hons.)<br>Sciences, B.Sc. (Biomedical<br>Science), BASL | Applied<br>(Completed) | Ē         |   |  |  |
|                                               |                            |   |                              | Form-2              | UG      | UGJ   | UG Mathematical Courses<br>including B.Tech CSE/ECE/<br>AI/BCA/B.Sc.(Hons.) and/B. Pharm                                                       | Apply now              |           |   |  |  |

## <u>Step-3:</u>

# Following window will open click on "OK"

| Deshboard   | Iniversity<br>adde by NAAC | <b>ums.ja</b><br>Do you      | miahamdard.  | ac.in says<br><sup>ails?</sup> | OK Cancel<br>Admission 2024-25                                                                                                    |                        | SAF  | ¦ah ↓ | 5 |  |  |
|-------------|----------------------------|------------------------------|--------------|--------------------------------|----------------------------------------------------------------------------------------------------|------------------------|------|-------|---|--|--|
| Quick links | < @                        | Applications in-progress : 1 |              |                                |                                                                                                    |                        |      |       |   |  |  |
| Query       |                            |                              |              |                                |                                                                                                    |                        |      |       | 1 |  |  |
| Downloads   | < .                        | Application Form             | s<br>Program | Group                          | Courses                                                                                                    | Actions                | Edit | View  |   |  |  |
| Course Fee  |                            | Form-1                       | UG           | UGN                            | B.Pharm,B.Tech Food, B.Sc.<br>Nursing, BPT, BOT, B.Sc.<br>Paramedical Sciences, B.Sc. (Hons.)<br>Sciences, B.Sc. (Biomedical<br>Science), BASL | Applied<br>(Completed) |      |       |   |  |  |
|             |                            | Form-2                       | UG           | UGJ                            | UG Mathematical Courses<br>including B.Tech CSE/ECE/<br>Al/BCA/B.Sc.(Hons.) and/B. Pharm                                                       | Apply now              |      |       |   |  |  |

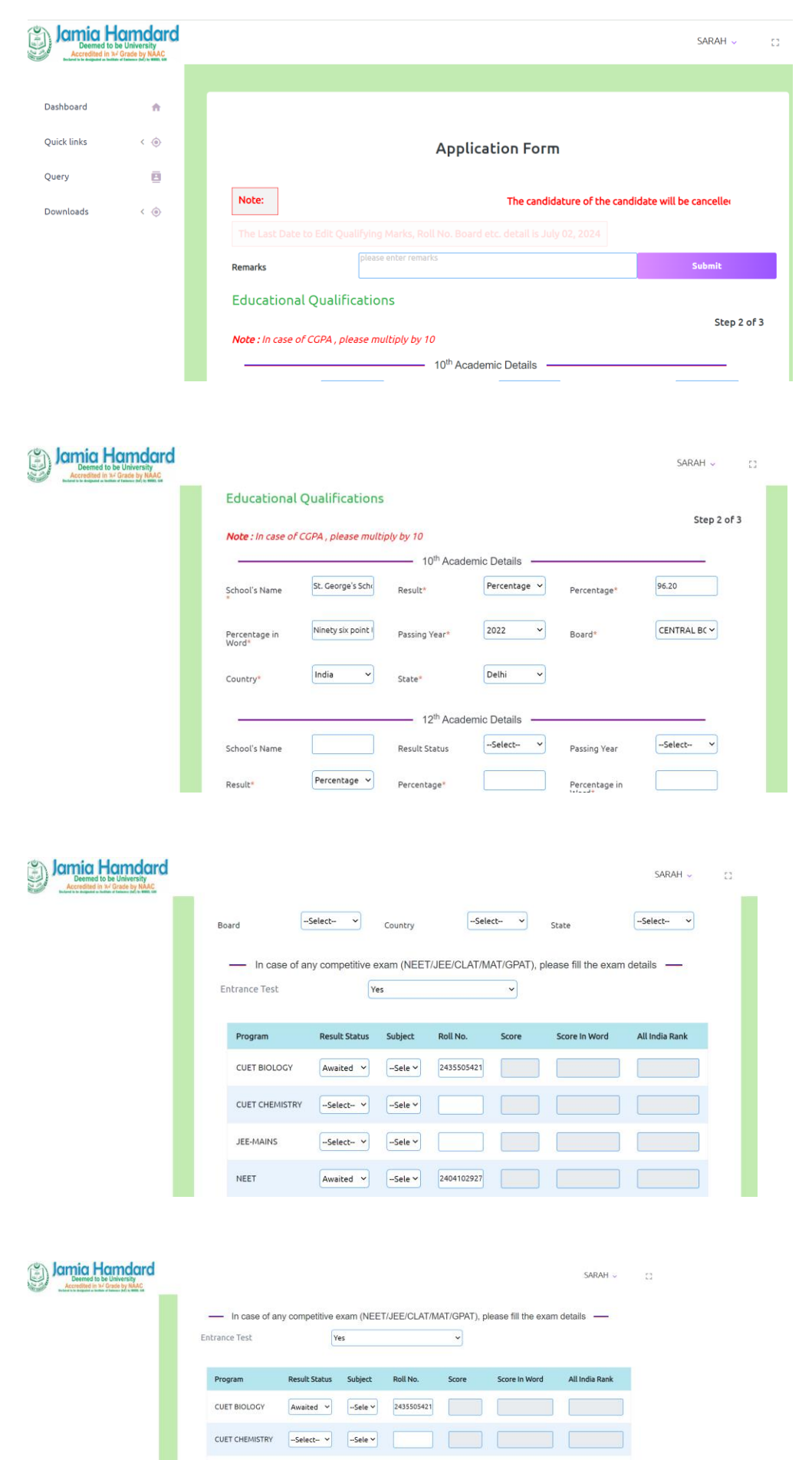

--Select-- V --Sele V

Awaited 
-Sele 
2404102927

JEE-MAINS

NEET

### Step-3: Following window will open, fill all the fields